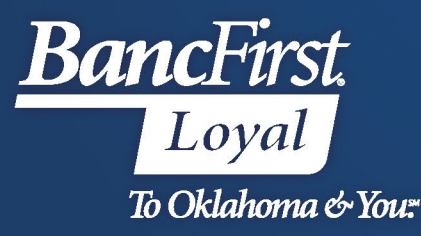

## BancFirst Lockbox Archive Viewing Reports

## View Reports

- Select the Reports option from the Menu Bar.
- Select View Files/Reports.

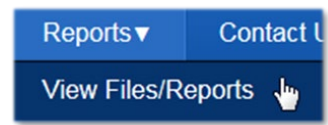

- Enter the desired search criteria and click <u>Search</u>.
  - Client Name is your Company Name
    - Account Name = CID in eArchive platform. Users can select a CID/sort from this dropdown to narrow results.
      - To view all reporting available for a date or date range, leave Account Name on ALL.

| Bank<br>Name<br>Account<br>Name | BANCFIRST:BANCFIRST | <b>~</b> | Client<br>Name<br>From<br>Date | ALL<br>08/30/2023 | ✓ |  |
|---------------------------------|---------------------|----------|--------------------------------|-------------------|---|--|
|---------------------------------|---------------------|----------|--------------------------------|-------------------|---|--|

- A list of reports will appear that match the search criteria provided.
- Check mark "Select All" in the header on the right hand side, or place a check mark on specific report(s) and click <u>View Report</u> or <u>Download File</u>.
  - View Reports Reports will open in a separate tab within the web browser.
  - Downloaded Files Files are downloaded in a zip format to your default download folder. The report listing will be updated with the download date and time and the user who downloaded it.

| Bank / Client / Account | <u>Report Name</u>       | <u>Report Date</u> | Generated Date      | Downloaded Date | Downloaded By | Select All      |
|-------------------------|--------------------------|--------------------|---------------------|-----------------|---------------|-----------------|
| BANCFIRST               | .Images0428.pdf          | 04/28/2023         | 04/28/2023 15:40:48 |                 |               |                 |
| BANCFIRST               | . <u>Detail0428.pdf</u>  | 04/28/2023         | 04/28/2023 15:41:11 |                 |               |                 |
| BANCFIRST               | . <u>Summary0428.pdf</u> | 04/28/2023         | 04/28/2023 15:41:12 |                 |               |                 |
|                         |                          |                    |                     |                 |               |                 |
|                         |                          |                    |                     |                 | VIEW REPO     | RT DOWNLOAD FIL |

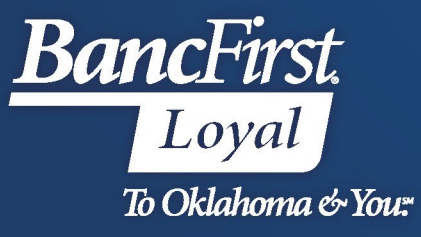

| Remittance Report                    |                                     |               |        |                              |            |  |
|--------------------------------------|-------------------------------------|---------------|--------|------------------------------|------------|--|
| Bank Name :                          | TMR CLASS SANK                      | Client Name : |        | CITATION PROPERTY MANAGEMENT |            |  |
| Account Name :                       | nt Name : CITATION PROPERTY MGMT Re |               | Date : | 01/25/2016                   |            |  |
| Date Printed: 01/25/2016 Page 1 of 1 |                                     |               |        |                              |            |  |
| Batch/Seq                            | Name                                | Che           | ck #   | Check Amt.                   | Remit Amt. |  |
| 73 / 2                               | LILLS AIR                           |               | 001672 | 345.00                       | 345.00     |  |
| 73 / 3                               | MICHAEL KARELS                      |               | 2285   | 220.00                       | 220.00     |  |
| 2261 / 1                             | GLASS ROBER                         |               | 1798   | 210.00                       | 210.00     |  |
| 2261 / 2                             | RIGLER ROBB                         |               | 1755   | 165.00                       | 165.00     |  |
| 2261/3                               | RIKER ROBER                         |               | 1648   | 165.00                       | 165.00     |  |
| 2261 / 4                             | PURCELL RON                         |               | 1722   | 210.00                       | 210.00     |  |
| 2261 / 5                             | FONTENOT DA                         |               | 1217   | 145.00                       | 145.00     |  |

## For Assistance

For further assistance with password or PIN resets, research assistance, or general questions, please call our Commercial Client Services department at 405-270-4785 or email at <u>ClientServices@BancFirst.bank</u>.

To schedule training, please reach out to our BancFirst Treasury Training Team at 405-218-4141 or by email at <u>TreasuryTraining@bancfirst.bank</u>.

For assistance with lockbox processing, please reach out to our Lockbox team at <a href="lockbox@BancFirst.bank">lockbox@BancFirst.bank</a>.